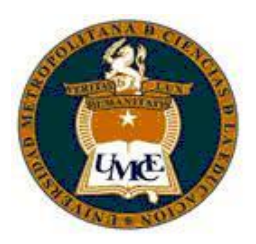

# Tecnología e Informática Musical I - Prof. Benjamín Ruz Guzmán.

## 10mo Trabajo Finale

Como pasar de una Partitura (Escáner) a Mus o de TIFF a MUS:

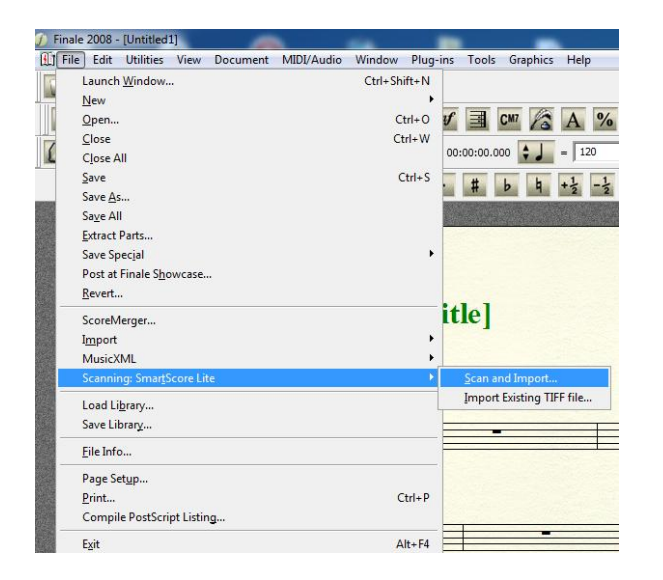

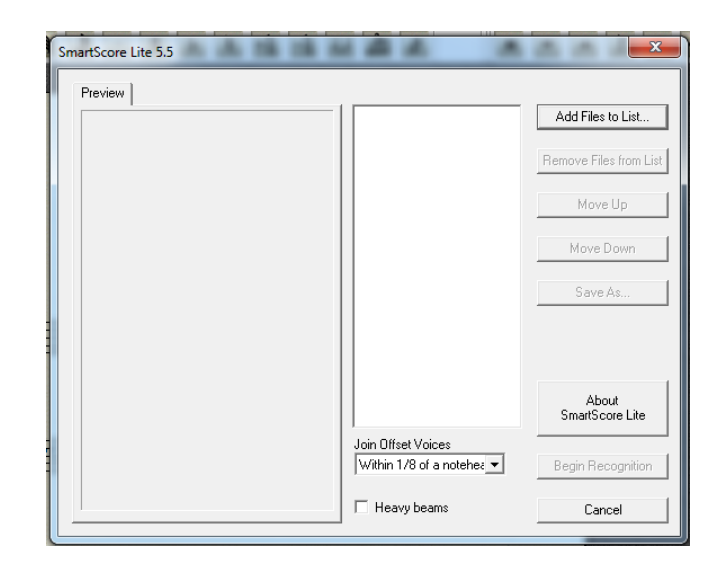

# Instrument List: Asignando canales e instrumentos.

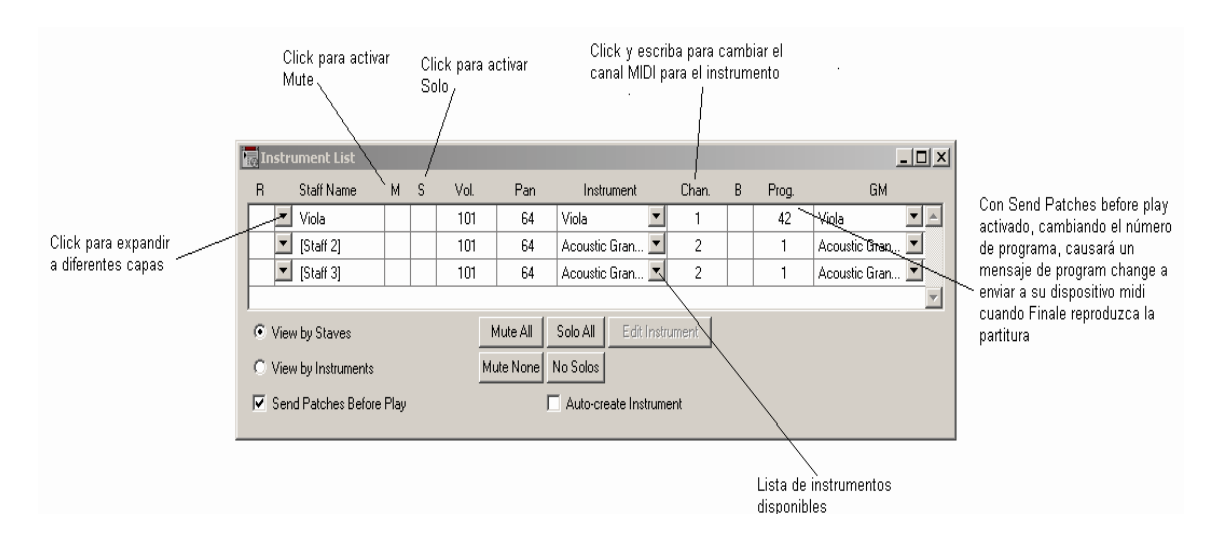

En el menú Windows elija instrument list:

| Wi | ndow Help                          |              |  |  |  |  |
|----|------------------------------------|--------------|--|--|--|--|
| ~  | ✓ Main Tool Palette                |              |  |  |  |  |
| ~  | Advanced Tools Palette             |              |  |  |  |  |
| ~  | Navigational Tools Palette         |              |  |  |  |  |
| ~  | Simple <u>E</u> ntry Palette       |              |  |  |  |  |
| ~  | Simple Entry <u>R</u> ests Palette |              |  |  |  |  |
| •  | <u>S</u> mart Shape Palette        |              |  |  |  |  |
| 4  | Special <u>T</u> ools Palette      |              |  |  |  |  |
|    | Instrument List                    |              |  |  |  |  |
|    | Mi <u>x</u> er                     | Ctrl+Shift+M |  |  |  |  |
| ~  | Playback Controls                  |              |  |  |  |  |
|    | Menu T <u>o</u> olbars             | +            |  |  |  |  |
| ~  | Status <u>B</u> ar                 |              |  |  |  |  |
| _  | Cascade                            |              |  |  |  |  |
|    | Tile Vertically                    |              |  |  |  |  |
|    | Tile <u>H</u> orizontally          |              |  |  |  |  |
|    | <u>A</u> rrange Icons              |              |  |  |  |  |
|    | <u>N</u> ew Window                 |              |  |  |  |  |
|    | C <u>l</u> ose Window              |              |  |  |  |  |
|    | 1 Untitled1                        |              |  |  |  |  |
|    | <u>2</u> Untitled2                 |              |  |  |  |  |
|    | <u>3</u> Untitled3                 |              |  |  |  |  |
| ~  | <u>4</u> Untitled4                 |              |  |  |  |  |

## Configurando un dispositivo MIDI

• Seleccione en el menú MIDI la opción MIDI Setup:

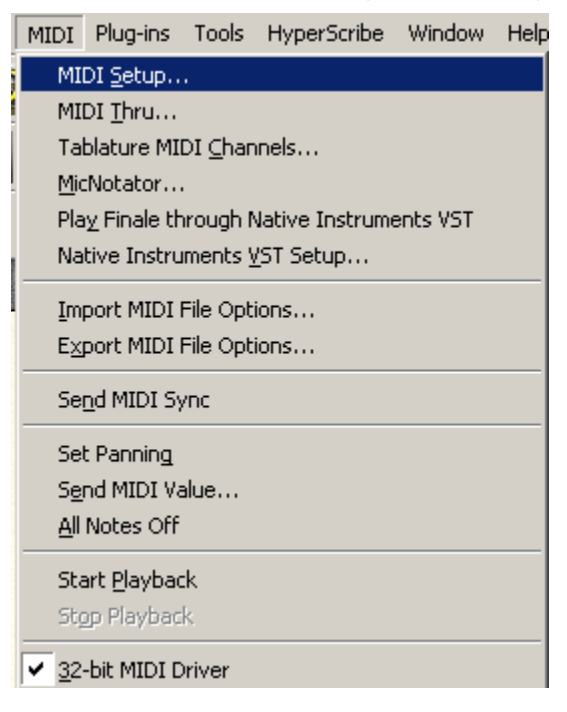

Aquí debe seleccionar en MIDI In el nombre del controlador (en caso que esté todo bien conectado e instalado debería aparecer el nombre del controlador que está usando).

En MIDI Out por defecto está seleccionado el sintetizador de Finale: SmartMusic SoftSynth. Es decir los sonidos serán generados por ese sintetizador.

| MIDI Setup                   |                                               | ×               |
|------------------------------|-----------------------------------------------|-----------------|
| MIDI In<br>Device:<br>(none) | MIDI Out<br>Device:<br>SmartMusic SoftSynth 1 | Match<br>On/Off |
| Show Advanced >> 0           | IK Cancel SoftSynth Settings                  | Help            |

#### Ingreso de notas con controlador MIDI.

 Seleccione el modo de ingreso de notas Speedy Entry y seleccione usar dispositivo MIDI para entrada:

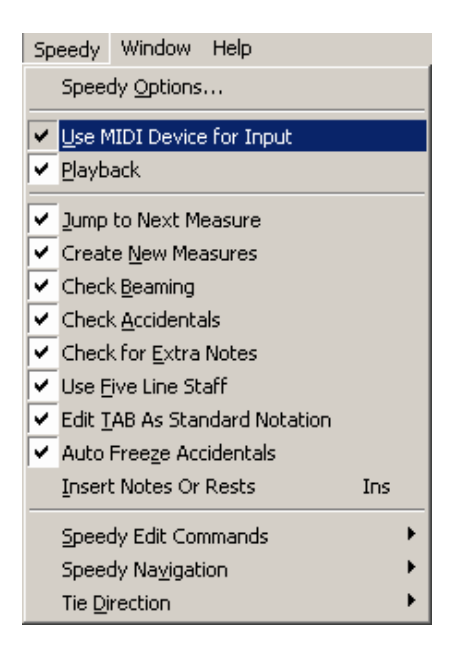

Con este modo de ingreso se debe presionar en el instrumento la nota (altura tonal) y en el teclado numérico del computador debe seleccionar la duración de la nota.

## Herramienta Hyperscribe

Permite ingresar notas en tiempo real con el controlador MIDI. Desde el menú elija el modo de grabación:

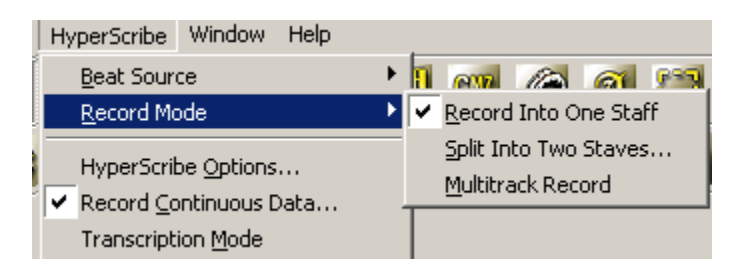

Y puede escoger tempo (beat de referencia):

| HyperScribe Window Help                    | )                     |
|--------------------------------------------|-----------------------|
| Beat Source                                | Playback and/or Click |
| <u>R</u> ecord Mode                        | External MIDI Sync    |
| HyperScribe Options                        | <u>I</u> ap           |
| <ul> <li>Record Continuous Data</li> </ul> |                       |
| Transcription <u>M</u> ode                 |                       |

| Playback and/or Click                                                                                                    |                                                                                             |  |  |
|----------------------------------------------------------------------------------------------------|---------------------------------------------------------------------------------------------|--|--|
| Beat Equals:       IOH       O       J       J | Puede elegir el<br>tempo para la<br>nota escogida                                           |  |  |
| Tempo: 96 Listen                                                                                                    |                                                                                             |  |  |
| Start Signal for<br>Recording: Any MIDI Data                                                                                                    | Escucha los                                                                                 |  |  |
| ✓ Play staves while recording                                                                                                    | pentagramas<br>mientras graba                                                               |  |  |
| OK Cancel Click and Countoff Help                                                                                                    | Puede escoger la ventana de diálogo<br>Click and Countoff desde aquí o dede<br>menú options |  |  |
| Click and Countoff                                                                                                    | ×                                                                                           |  |  |
| Countoff: While Recording Measures: 2<br>Click: While Recording Source: MIDI Note                                                                                                    | Número de de<br>compases en la<br>cuenta regresiva                                          |  |  |
| Channel Note Velocity Duration (% of the beat)                                                                                                    |                                                                                             |  |  |
| Down Beats: 10 37 127 50 % Listen                                                                                                    | 1                                                                                           |  |  |
| Other Beats: 10 37 100 25 % Listen                                                                                                    | Ī                                                                                           |  |  |
| OK Cancel Help                                                                                                    |                                                                                             |  |  |
| Options MIDI Plug-ins Tools HyperScribe Window Help                                                                                                    |                                                                                             |  |  |

| opciono i liste i li          | -g       |       | in/portecideo |             | , ioib |
|-------------------------------|----------|-------|---------------|-------------|--------|
| Measurement Ur                | nits     |       |               |             | •      |
| Enharmonic Spel               | ling     |       |               |             | •      |
| Program Options               |          |       |               |             |        |
| Click and Counto              | ff       |       |               |             |        |
| Quantization Set              | tings    |       |               |             |        |
| Update Layout 🤆               | )ptions  |       |               |             |        |
| Document Ontion               | 75       |       |               | Christolita | .0     |
| Sot Dofoult Musi              | - East   |       |               | COTAICT     | -      |
| Dello Del adici M <u>u</u> si | C FONG.  | •     |               |             |        |
| Page Format                   |          |       |               |             |        |
| Pickup Measure.               |          |       |               |             |        |
| Playback Option:              | 5        |       |               |             |        |
| Show Active Lay               | er Only  |       |               | Shift+Alt+  | -s     |
| Display in Conce              | rt Pitch |       |               |             |        |
| Display Expressi              | boe and  | Donos | te for Parte  |             |        |
|                               | ons anu  | кереа | CSTOF Parts   |             |        |
| Data <u>⊂</u> heck            |          |       |               |             | •      |

#### Cuantización:

En esta venta se puede escoger el valor de la mínima duración de nota a grabar

| Quantization Settings |                                                                         |                                                                                                    |  |  |
|-----------------------|-------------------------------------------------------------------------|----------------------------------------------------------------------------------------------------|--|--|
| Smallest Note Value:  |                                                                         |                                                                                                    |  |  |
|                       | o         J         J           IIOII-         o-         J.         J. | D         B         B |  |  |
| Play This:            | To Get This:                                                            |                                                                                                    |  |  |
|                       |                                                                         | O No tuplets                                                                                                    |  |  |
|                       |                                                                         | Mix rhythms                                                                                                    |  |  |
|                       |                                                                         | C Space notes evenly in beat                                                                                                    |  |  |
|                       | OK Cancel                                                               | More Settings Help                                                                                                    |  |  |

Una vez escogidos estos parámetros al hacer click en la partitura comienza la cuenta regresiva con el beat de referencia y una vez pasados los compases de espera que se definieron en la opción "click and countoff" puede emepezar a tocar y finale comienza a recibir los datos MIDI desde el controlador. Solo se ven las cabezas de notas y al terminar de grabar (haciendo click nuevamente) se completas las plicas.

#### Importación archivos midi

Desde finale se pueden abrir archivos MIDI (extensión .mid) desde el menú File, seleccionado el tipo de archivo.

| Open             |                                                                   |                       |                  | <u>? ×</u>      |  |
|------------------|-------------------------------------------------------------------|-----------------------|------------------|-----------------|--|
| Look in: 🔂       | Tutorials                                                         | •                     | 🗲 🔁 (            | <b>*</b> •      |  |
| EntryExerci      | ise.MUS                                                           | 🕕 Tutorial 2b.MUS     | Ð                | Tutorial 6.MUS  |  |
| 🕕 🕕 Tutorial 1a. | MUS                                                               | 🕕 Tutorial 3.MUS      | 🕕 Tutorial 6a.ML |                 |  |
| 🕕 🕕 Tutorial 1b. | MUS                                                               | 🕕 Tutorial 4.MUS      | <b>(1</b> )      | Tutorial 7.MUS  |  |
| 🕕 Tutorial 1c.   | MUS                                                               | 🚺 Tutorial 5.MUS      | <b>(1</b> )      | Tutorial 7a.MUS |  |
| 🕕 🕕 Tutorial 2.M | 1US                                                               | 🕕 Tutorial Shecho.MUS | <u>.</u>         | Tutorial 8.MUS  |  |
| 🕕 Tutorial 2a.   | 🕕 Tutorial 2a.MUS 🛛 🔛 Tutorial 6 - 002 Harp.MUS                   |                       |                  |                 |  |
|                  |                                                                   |                       |                  |                 |  |
| •                |                                                                   |                       |                  | F               |  |
| File name:       |                                                                   |                       |                  | Open            |  |
| Files of type:   | Files of type: Finale Notation File (*.MUS)                       |                       |                  | Cancel          |  |
|                  | Finale Notation File (*.MUS)<br>ENIGMA Transportable File (*.ETF) |                       |                  | Help            |  |
|                  | MIDI File (*.MI                                                   | D)                    |                  | ///             |  |
|                  | Finale Template File (*.FTM)                                      |                       |                  |                 |  |
|                  | Finale Performance Assessment (*.FPA)                             |                       |                  |                 |  |